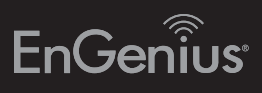

# Quick Installation Guide

ECB1750

Dual-Band, Long Range Wireless AC1750 Indoor Access Point/Client Bridge

# **3** ECB1750 Setup

A) To configure the ECB1750, open a web browser. In the address bar of the web browser, enter 192.168.1.1 and press Enter.

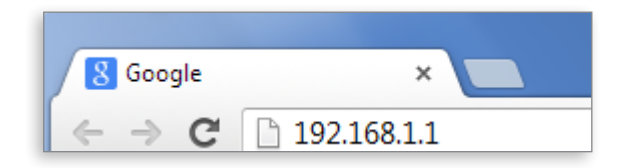

**B)** A login screen will appear. By default, the username of the ECB1750 is admin and the password is admin. Enter the current username and password of the ECB1750 and then click Login.

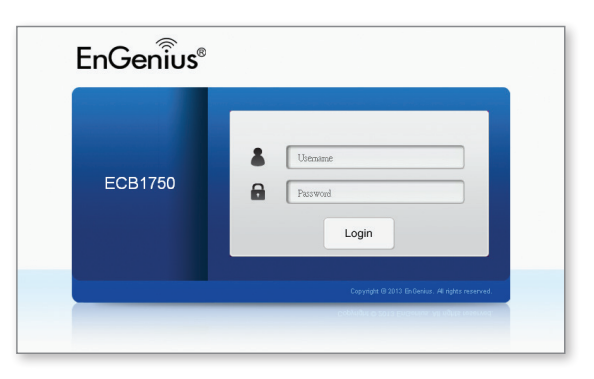

### Package Contents

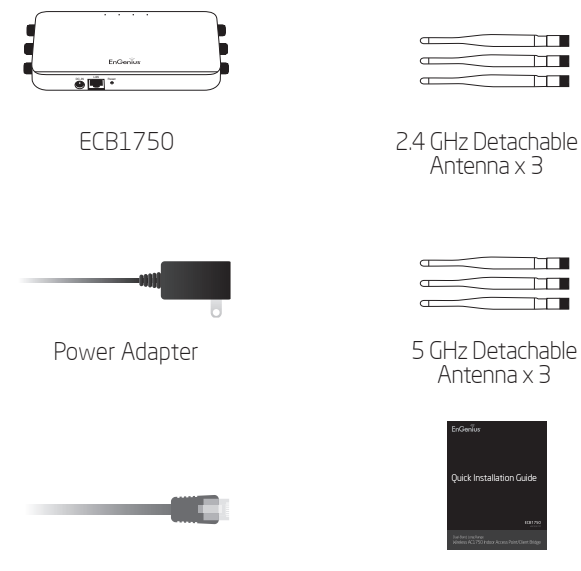

RJ45 Ethernet Cable

Quick Installation Guide

### **Minimum Requirements**

Broadband Internet Service (Cable or DSL Modem)

Internet Browser (Internet Explorer, Safari, Firefox, Chrome)

### **4** Switching Modes

**A)** This device can operate in the following modes: Access Point, Client Bridge, WDS AP, WDS Bridge and WDS Station.

B) Select the mode from the Operation Mode drop down menu.

| ECB1750 D                                                                                                    | ual Radio AP . 3T3R . 450Mbps 1                                                                                   | 1300Mbps                                                                                                    | Changes : 0                                                      | Reset                                                                                                    | Logout |
|----------------------------------------------------------------------------------------------------|----------------------------------------------------------------------------------------------------|----------------------------------------------------------------------------------------------------|------------------------------------------------------------------|----------------------------------------------------------------------------------------------------|--------|
|                                                                                                    |                                                                                                    | 100011200                                                                                                    | changeotto                                                       |                                                                                                    | Logou  |
| Overview                                                                                                    | Wireless Settings                                                                                                 |                                                                                                    |                                                                  |                                                                                                    |        |
| Device Status                                                                                                 | Device Name                                                                                                    | ECB1750                                                                                                    |                                                                  |                                                                                                    |        |
| Connections                                                                                                   | Country / Region                                                                                                  | Please Select a Country Code                                                                                    | •                                                                |                                                                                                    |        |
| Network<br>Basic                                                                                              | Band Steering                                                                                                    | Disable M<br>NOTE: In order for Band Steering function to work properly, both 2.4GHz and 5GHz SSID and security |                                                                  |                                                                                                    |        |
| Wireless                                                                                                    | S                                                                                                    | ettings must be the same.                                                                                       |                                                                  |                                                                                                    |        |
|                                                                                                    |                                                                                                    |                                                                                                    |                                                                  |                                                                                                    |        |
| WPS                                                                                                    |                                                                                                    |                                                                                                    |                                                                  |                                                                                                    |        |
| WPS<br>Management                                                                                             |                                                                                                    | 2.4GHz                                                                                                    | 5GHz                                                             |                                                                                                    |        |
| WPS<br>Management<br>Advanced                                                                                 | Oneration Mode                                                                                                    | 2.4GHz                                                                                                    | 5GHz                                                             | Print V 🗌 Gree                                                                                                    | an 🕖   |
| WPS<br>Management<br>Advanced<br>Time Zone                                                                    | Operation Mode<br>Wireless Mode                                                                                   | 2.4GHz<br>Access Point V                                                                                        | 5GHz<br>Green@ Access<br>802.11                                  | Point V Gree                                                                                                    | ən🕖    |
| WPS<br>Management<br>Advanced<br>Time Zone<br>WiFi Scheduler                                                  | Operation Mode<br>Wireless Mode<br>Channel HT Mode                                                                | 2.4GHz Access Point                                                                                             | 5GHz<br>Green Access<br>802.11<br>80 MB                          | Point Cree                                                                                                    | en     |
| WPS<br>Management<br>Advanced<br>Time Zone<br>WiFi Scheduler<br>Tools                                         | Operation Mode<br>Wireless Mode<br>Channel HT Mode<br>Extension Channel                                           | 2.4GHz                                                                                                    | 5GHz<br>Green Access<br>802.11<br>80 MH                          | Point Gree                                                                                                    | enO    |
| WPS<br>Management<br>Advanced<br>Time Zone<br>WFi Scheduler<br>Tools<br>System Manager                        | Operation Mode<br>Wireless Mode<br>Charnel HT Mode<br>Extension Channel<br>Charnel                                | 2.4GHz                                                                                                    | 5GHz<br>Green Access<br>802.11<br>80 MH<br>Lower<br>Auto         | Point Channel V                                                                                                    | enO    |
| WPS Management Advanced Time Zone WiFi Scheduler Tools System Manager Account                                 | Operation Mode<br>Wireless Mode<br>Charnel HT Mode<br>Extension Channel<br>Charnel<br>Transmit Power              | 2.4GHz<br>Access Point V<br>002.11 BYON V<br>2040 MHz<br>Upper Channel V<br>Auto V                              | 5GHz<br>Green Access<br>802.11<br>80 MF<br>Lower<br>Auto         | i Point Y Gree<br>ACN Y<br>iz(AC Only)<br>Change Y<br>Y                                                                                                    | ənO    |
| WPS<br>Management<br>Advanced<br>Time Zone<br>WFI Scheduler<br>Tools<br>System Manager<br>Account<br>Firmware | Operation Mode<br>Wireless Mode<br>Channel HT Mode<br>Extension Channel<br>Channel<br>Transmit Power<br>Data Rate | 2.4GHz<br>B02.11 BV0N V<br>2040 MHz V<br>Upper Chanel V<br>Auto V<br>Auto V                                     | 5GHz<br>Green Access<br>802.11<br>80 MH<br>Lover<br>Auto<br>Auto | Point Gree<br>ACN Gree<br>iz(AC Only) Channe Gree<br>Granne Gree<br>Granne Gree<br>Granne Gree<br>Granne Gree<br>Gree<br>Gree<br>Gree<br>Gree<br>Gree<br>Gree<br>Gre | on     |

## Connecting the ECB1750

A) Please install the antennas as shown below.

- **B)** Connect one end of the Ethernet cable into the LAN port of the ECB1750 and the other end to the Ethernet port on the computer.
- C) Connect the Power Adapter to the DC-IN port of the ECB1750 and plug the other end in to an electrical outlet.

Note: The Access Point supports both IEEE 802.3af PoE (Power over Ethernet) or the included power adapter. You may use either one as the power source. DO NOT use both at the same time.

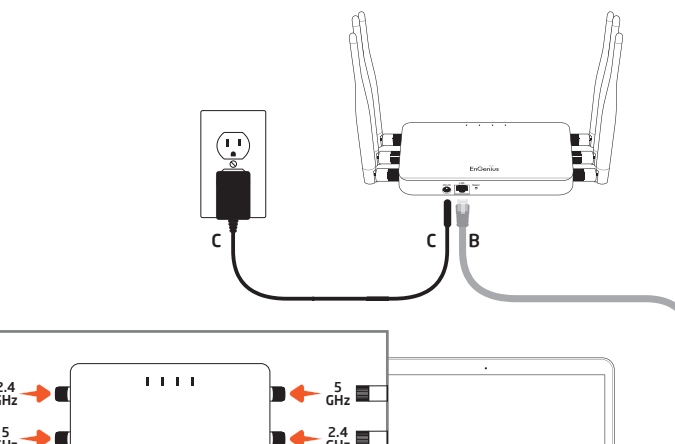

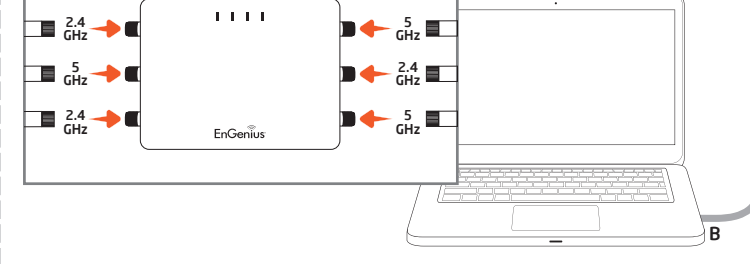

### **Technical Support**

| į | Country of Purchase                                                              | Service Center   | Service Information                                                                                                    |  |  |
|---|----------------------------------------------------------------------------------|------------------|----------------------------------------------------------------------------------------------------|--|--|
|   | North America<br>www.engeniuscanada.com                                          | Canada           | rma@engeniuscanada.com<br>Toll Free: (+1) 888 397 2788<br>Local: (+1) 905 940 8181                                                    |  |  |
|   | www.engeniustech.com                                                             | Los Angeles, USA | support@engeniustech.com<br>Toll Free: (+1) 888 735 7888<br>Local: (+1) 714 432 8668                                                  |  |  |
|   | <b>Central &amp; South America</b><br>es.engeniustech.com<br>pg.engeniustech.com | Miami, USA       | miamisupport@engeniustech.com<br>Miami: (+1) 305 887 7378<br>Sao Paulo, Brazil: (+55) 11 3957 0303<br>D.F, Mexico: (+52) 55 1163 8894 |  |  |
|   | Europe<br>www.engeniusnetworks.eu                                                | Netherlands      | support@engeniusnetworks.eu<br>(+31) 40 8200 887                                                                                      |  |  |
|   | Africa<br>CIS<br>Middle East<br>Russia<br>www.engenius-me.com                    | Dubai, UAE       | support@engenius-me.com<br>Toll Free:<br>U.A.E.: 800-EnGenius<br>800-364-364-87<br>General: (+971) 4 357 5599                         |  |  |
|   | Asia<br>Oceania<br>www.engeniustech.com.sg                                       | Singapore        | www.engeniustech.com.sg/e_warranty_form<br>techsupport@engeniustech.com.sg<br>Toll Free:<br>Singapore: 1800 364 3648                  |  |  |
|   | Others<br>www.engeniusnetworks.com                                               | Taiwan, R.O.C    | technology@senao.com                                                                                                    |  |  |

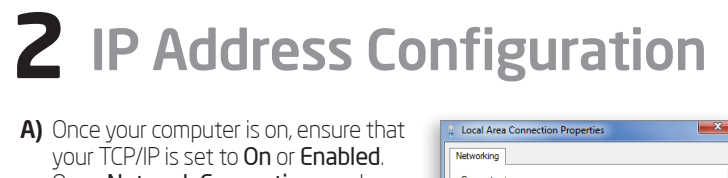

Open Network Connections and 🔮 Broadcom NetXtreme 57xx Gigabit Controller then click Local Area Connection. Configure... Select Internet Protocol Version 4 (TCP/IPv4) Cient for Microsoft Networks Cient for Microsoft Networks Gos Packet Scheduler File and Printer Sharing for Microsoft Horadcom Advanced Server Prog Internet Protocol Version 6 (TCP/IPv6 🚱 🕞 🖉 🕨 Control Panel 🕨 Network and Internet 🕨 Network Conr Install... Uninstall Organize 

Disable this network device Diagnose this connection Local Area Connection SonicWALL NetExtend 23 OK Cancel

**B)** If your computer is already on a network, ensure that you have set it to a Static IP Address on the interface.

(Example: 192.168.1.10 and the Subnet Mask address as 255.255.255.0.

| General                                                                                                    |                                                                              |  |  |  |  |
|----------------------------------------------------------------------------------------------------|------------------------------------------------------------------------------|--|--|--|--|
| You can get IP settings assigned au<br>this capability. Otherwise, you need<br>for the appropriate IP settings.                                                                                                    | itomatically if your network supports<br>d to ask your network administrator |  |  |  |  |
| Obtain an IP address automat                                                                                                    | ically                                                                       |  |  |  |  |
| Output the following IP address:                                                                                                    |                                                                              |  |  |  |  |
| IP address:                                                                                                    | 192 . 168 . 1 . 10                                                           |  |  |  |  |
| Subnet mask:                                                                                                    | 255 . 255 . 255 . 0                                                          |  |  |  |  |
| Default gateway:                                                                                                    | · · ·                                                                        |  |  |  |  |
| Obtain DNS server address automatically                                                                                                    |                                                                              |  |  |  |  |
| Output the following DNS server and the server and the server a | addresses:                                                                   |  |  |  |  |
| Preferred DNS server:                                                                                                    |                                                                              |  |  |  |  |
| Alternate DNS server:                                                                                                    | • • •                                                                        |  |  |  |  |
| Validate settings upon exit                                                                                                    | Advanced                                                                     |  |  |  |  |
|                                                                                                    | OK Cancel                                                                    |  |  |  |  |

#### Notes

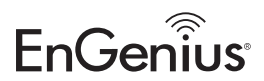

Maximum data rates are based on draft IEEE 802.11ac and IEEE 802.11 standards. Actual throughput and range may vary depending on many factors including environmental conditions, distance between devices, radio interference in the operating environment, and mix of devices in the network. Features and specifications subject to change without notice. Trademarks and registered trademarks are the property of their respective owners. For United States of America: Copyright © 2013 EnGenius Technologies, Inc. All rights reserved.